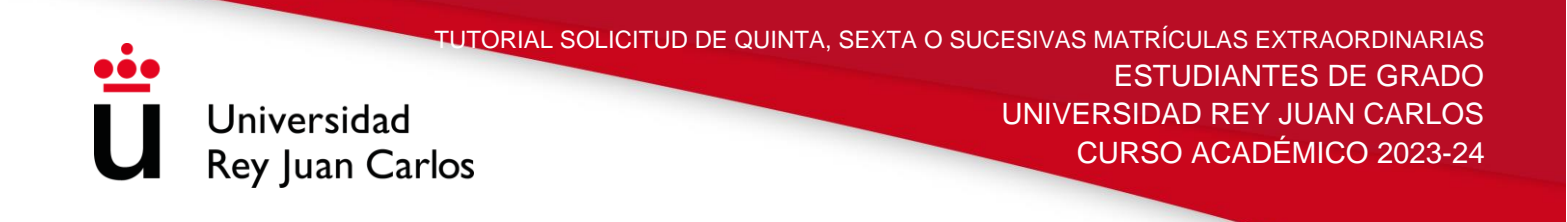

# TUTORIAL DE SOLICITUD DE QUINTA, SEXTA O SUCESIVAS MATRÍCULAS EXTRAORDINARIAS PARA ESTUDIANTES DE GRADO

Aquellos estudiantes que hayan agotado el número de matrículas establecidas en la Normativa de Matrícula y Permanencia de la URJC, podrán solicitar una quinta, sexta o sucesivas matrículas extraordinarias mediante la plataforma habilitada para ello, <u>siempre</u> <u>antes de realizar su automatrícula</u>, a partir del 25 de julio y hasta el 15 de septiembre, para el curso 2023-24.

Los pasos a seguir son los siguientes:

# **1º- PANTALLA DE INICIO**

Introducir el usuario y contraseña asignados por la URJC.

| 🥥 ir a www.urjc.es   📞 91      | 488 9393 📔 🖂 matricula@urjc.es                                                                                                    | 🛔 Acceso Estudiantes 📔 🇲 Acceso Gestores |
|--------------------------------|----------------------------------------------------------------------------------------------------|------------------------------------------|
| Universidad<br>Rey Juan Carlos | olicitud 5ª,6ª,7ª Matrícula Grado                                                                                                    |                                          |
| Inicio                         |                                                                                                    |                                          |
|                                | Bienvenido a la plataforma de Solicitud 5*,6*,7* Matrícula Grado de la L<br>LOGIN ESTUDIANTE<br>Introduzca su usuario y contraseña<br>Usuario<br>Contraseña<br>¿Olvidó su contraseña?<br>Acceder (<br>¿Tiene problemas para conectarse?<br>Haga clic aquí. | Iniversidad Rey Juan Carlos              |

1

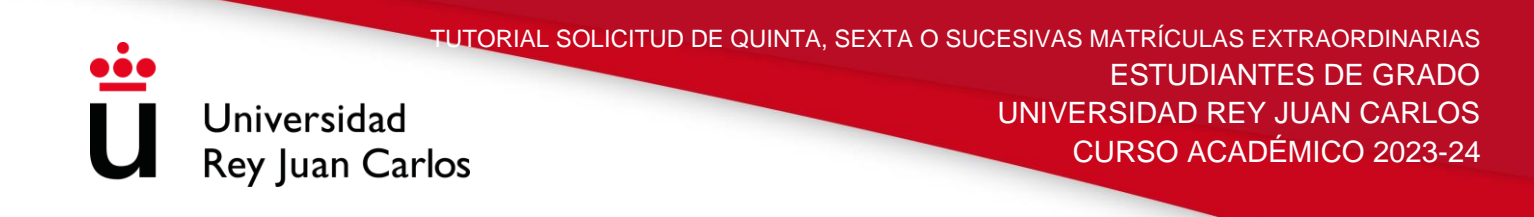

## 2º- DATOS PERSONALES Y NUMERO DE MATRICULAS

Comprobar que los datos personales son correctos.

Una vez revisado, el sistema le mostrará la titulación en curso y las asignaturas que han superado las cuatro matrículas ordinarias, indicándole el número de matrícula que va a solicitar.

| )atos del alumr                                                                                                  | 10                                                                                                    |                                                                                                    |                                                                                                    |                     |
|----------------------------------------------------------------------------------------------------|----------------------------------------------------------------------------------------------------|----------------------------------------------------------------------------------------------------|----------------------------------------------------------------------------------------------------|---------------------|
| DNI                                                                                                    |                                                                                                    | Nombre                                                                                                    |                                                                                                    | ]                   |
| Primer<br>apellido                                                                                               |                                                                                                    | Segundo<br>apellido                                                                                                    |                                                                                                    | ]                   |
| Email                                                                                                    |                                                                                                    | Teléfono                                                                                                    | Teléfono                                                                                                    |                     |
| <ul> <li>La solicitud de ma<br/>automatrícula, esi</li> <li>La solicitud de asi<br/>estado de la mism</li> </ul> | trícula de las asignaturas que a continuac<br>a solicitud se anularà y tendrá que realiza<br>gnaturas en <b>7º matrícula</b> no se admitirá a<br>a, recibirá un correo informándole del re: | ión se muestran le permitirá elegirlas er<br>r el proceso de nuevo.<br>nutomáticamente sino que pasará a estu<br>sultado.              | n el proceso de matriculación. En caso de no finalizar s<br>idiarse en el Vicerrectorado de estudiantes. Cuando s | su<br>e resuelva el |
| Asignaturas en 4ª<br>matrícula ó superior.                                                                       | (2106) GRADO EN CIENCIAS AM<br>(2106001) GEOLOGIA ( <b>7º MATR</b> )<br>(2106020) SISTEMAS DE INFORM<br>(2106024) CONTAMINACION Y R<br>(2106024) CONTAMINACION Y R                          | IBIENTALES (MOSTOLES)<br>icula)<br>ACION GEOGRAFICA ( 5° MATRÍCULA)<br>EMEDIACION DE SUELOS ( 5° MATRÍCUL<br>S SOLIDOS ( 5° MATRÍCULA) | A)                                                                                                    |                     |
| Observaciones                                                                                                    |                                                                                                    |                                                                                                    |                                                                                                    |                     |

### **3º- SELECCIÓN DE ASIGNATURAS**

Indicar en qué asignaturas son las que desea solicitar la quinta/sexta o sucesivas matrículas.

A partir de la séptima matrícula extraordinaria, esta incluida, el/la estudiante deberá adjuntar, obligatoriamente, documentación que acredite los motivos por los que solicita dicha matrícula extraordinaria

| <ul> <li>La solicitud de ma<br/>automatrícula, est</li> <li>La solicitud de asi<br/>estado de la mism</li> </ul> | tricula de las asignaturas que a continuacion se muestran le permitra eleginas en el proceso de matriculación. En caso de no finalizar su<br>a solicitud se anulará y tendrá que realizar el proceso de nuevo.<br>gnaturas en <b>7º matricul</b> a no se admitirá automáticamente sino que pasará a estudiarse en el Vicerrectorado de estudiantes. Cuando se resuelva el<br>la, recibirá un correo informándole del resultado. |
|----------------------------------------------------------------------------------------------------|----------------------------------------------------------------------------------------------------|
| Asignaturas en 4ª<br>matrícula ó superior.                                                                       | (2106) GRADO EN CIENCIAS AMBIENTALES (MOSTOLES)                                                                                                    |
|                                                                                                    | (2106001) GEOLOGIA (7° MATRÍCULA)                                                                                                    |
|                                                                                                    | (2106020) SISTEMAS DE INFORMACION GEOGRAFICA ( 5º MATRÍCULA)                                                                                                    |
|                                                                                                    | (2106024) CONTAMINACION Y REMEDIACION DE SUELOS ( 5º MATRÍCULA)                                                                                                    |
|                                                                                                    | (2106025) GESTION DE RESIDUOS SOLIDOS ( 5° MATRÍCULA)                                                                                                    |
| Observaciones                                                                                                    |                                                                                                    |

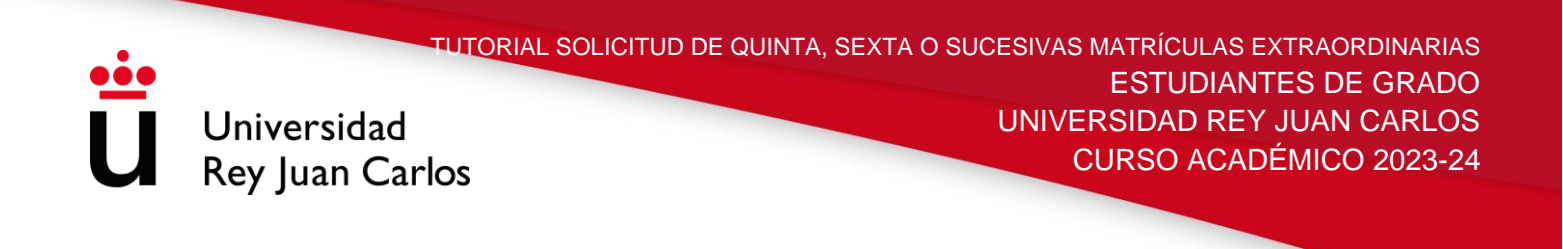

#### 4º- RESOLUCIÓN

Una vez realizada, el sistema le mostrará el resultado de su solicitud. El/La estudiante debe tener en cuenta que las solicitudes a partir de la séptima matrícula extraordinaria, esta incluida, no se conceden automáticamente, sino que quedarán en estado "Pendiente" para su estudio y tramitación especial.

|                                                                                                    | eo electrónico con el resumen de su solicitud.                                                                      |                        |                                                                |                                             |
|----------------------------------------------------------------------------------------------------|----------------------------------------------------------------------------------------------------|------------------------|----------------------------------------------------------------|---------------------------------------------|
| formación:<br>91 488 9393 Izimatricula@urjc.es                                                                                                    |                                                                                                    |                        |                                                                |                                             |
| ELEYENDA                                                                                                    |                                                                                                    |                        |                                                                |                                             |
| Aceptada Solicitud aceptada                                                                                                    | Denegada Anulada Solicitud denegada/ anulada                                                                        | Pendiente Solicitud pe | ndiente                                                        |                                             |
| Joint du dechada                                                                                                    |                                                                                                    |                        |                                                                |                                             |
| Mis solicitudes curso 2019-20 (j)                                                                                                    |                                                                                                    |                        |                                                                |                                             |
| Mis solicitudes curso 2019-20 (J)                                                                                                    |                                                                                                    |                        |                                                                |                                             |
| Mis solicitudes curso 2019-20 (j)<br>Plan                                                                                                    | Asignatura                                                                                                    |                        | Fecha                                                          | Estado                                      |
| Mis solicitudes curso 2019-20 (j) Plan (2106) GRADO EN CIENCIAS AMBIENTALES (MOSTOLES)                                                                                                   | Asignatura<br>(2106001) GEOLOGIA                                                                                    | -                      | Fecha<br>04/07/19                                              | Estado                                      |
| Mis solicitudes curso 2019-20 (J) Plan (2106) GRADO EN CIENCIAS AMBIENTALES (MOSTOLES) (2106) GRADO EN CIENCIAS AMBIENTALES (MOSTOLES)                                                   | Asignatura<br>(2106001) GEOLOGIA<br>(2106020) SISTEMAS DE INFORMACION GEOG                                          | RAFICA                 | Fecha<br>04/07/19<br>04/07/19                                  | Estado<br>Pendiente<br>Aceptada             |
| Mis solicitudes curso 2019-20 (J)  Plan  (2106) GRADO EN CIENCIAS AMBIENTALES (MOSTOLES) (2106) GRADO EN CIENCIAS AMBIENTALES (MOSTOLES) (2106) GRADO EN CIENCIAS AMBIENTALES (MOSTOLES) | Asignatura<br>(2106001) GEOLOGIA<br>(2106020) SISTEMAS DE INFORMACION GEOG<br>(2106024) CONTAMINACION Y REMEDIACION | RAFICA<br>DE SUELOS    | Fecha           04/07/19           04/07/19           04/07/19 | Estado<br>Pendlente<br>Aceptada<br>Aceptada |

## 5º- CONFIRMACIÓN POR CORREO ELECTRÓNICO

Recibirá en su correo electrónico un mensaje indicándole la situación de su solicitud:

#### Solicitud de matrícula

Estimado estudiante, su solicitud se ha creado con éxito. Estas son las asignaturas en las que ha solicitado una matrícula nueva. Las asignaturas en séptima matrícula quedan en estado **pendiente de estudio** por parte del Vicerrectorado de Estudiantes. Una vez resuelto su estado recibirá un correo informándole del resultado. La solicitud de matrícula del resto de asignaturas está **aceptada** :

- (2106001) GEOLOGIA (7ª matrícula )
- (2106020) SISTEMAS DE INFORMACION GEOGRAFICA (5ª matrícula )
- (2106024) CONTAMINACION Y REMEDIACION DE SUELOS (5ª matrícula )
- (2106025) GESTION DE RESIDUOS SOLIDOS (5ª matrícula )

Vicerrectorado de Estudiantes

#### matricula@urjc.es

Universidad Rey Juan Carlos Madrid - España

#### www.urjc.es | @urjc

Universidad Rey Juan Carlos | Contact

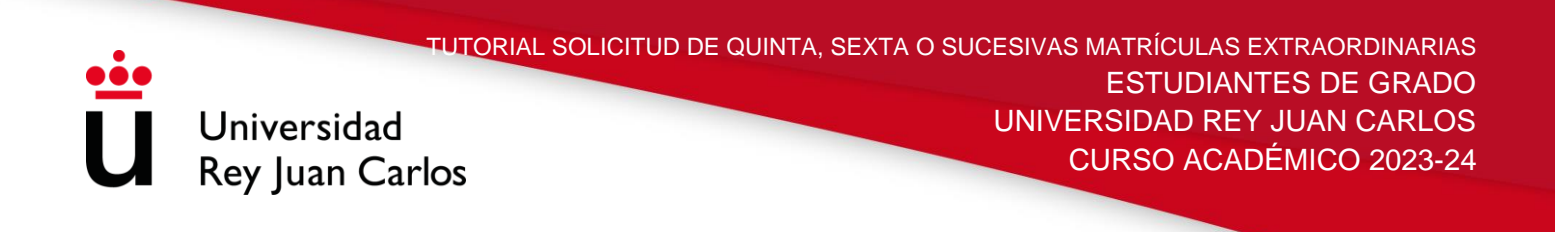

Si se encuentra en séptima o sucesivas matrículas, tendrá que esperar a la resolución de su solicitud. Una vez resuelta, el estudiante recibirá un correo electrónico con el resultado de la misma.

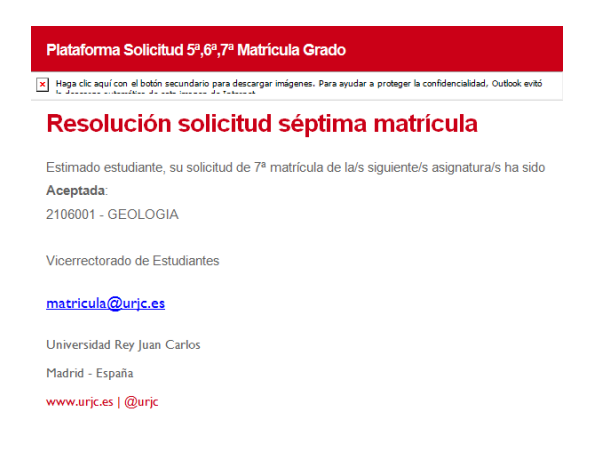

### 6º- INICIAR PROCESO DE AUTOMATRÍCULA

Una vez resueltas todas sus solicitudes, podrá realizar su automatrícula.

Es importante que realice esta solicitud de quinta/sexta o sucesivas matrículas extraordinarias siempre antes de hacer la automatrícula.

**IMPORTANTE**: iniciado el proceso de automatrícula este debe finalizarse, de lo contrario la solicitud de quinta/sexta o sucesivas matrículas quedarán anuladas y tendrá que iniciar el proceso de nuevo.

| Formacion Basica                                    |                               |                             | ¿Por que no recupero una asignatura? |
|-----------------------------------------------------|-------------------------------|-----------------------------|--------------------------------------|
| [ 002106001] GEOLOGIA                               | Créditos:7.5<br>Matriculas:7  | Curso:1<br>Convocatorias:11 | Plazas libres:500                    |
| Obligatoria                                         |                               |                             | ¿Por que no recupero una asignatura? |
|                                                     | Créditos:4.5<br>Matriculas:4  | Curso:2<br>Convocatorias:7  | Plazas libres:500                    |
| 002106020] SISTEMAS DE INFORMACION GEOGRAFICA       | Créditos:4.5<br>Matriculas:5  | Curso:2<br>Convocatorias:9  | Plazas libres:500                    |
|                                                     | Créditos:4.5<br>Matriculas:3  | Curso:3<br>Convocatorias:3  | Plazas libres:500                    |
| [ 002106024] CONTAMINACION Y REMEDIACION DE SUELOS  | Créditos:4.5<br>Matriculas:5  | Curso:3<br>Convocatorias:8  | Plazas libres:500                    |
| 002106025] GESTION DE RESIDUOS SOLIDOS              | Créditos:4.5<br>Matriculas:5  | Curso:3<br>Convocatorias:8  | Plazas libres:500                    |
| 002106026) TECNICAS DE ANALISIS DE LA CONTAMINACION | Créditos:4.5<br>Matriculas:3  | Curso:3<br>Convocatorias:4  | Plazas libres:500                    |
| 002106033] ECOLOGIA                                 | Créditos:10.5<br>Matriculas:4 | Curso:3<br>Convocatorias:6  | Plazas libres:500                    |
| [002106034] EVALUACION DEL IMPACTO AMBIENTAL        | Créditos:6.0<br>Matriculas:1  | Curso:4<br>Convocatorias:1  | Plazas libres:500                    |
|                                                     | Créditos:6.0<br>Matriculas:1  | Curso:4<br>Convocatorias:1  | Plazas libres:500                    |
| [002106040] PRACTICAS EXTERNAS                      | Créditos:24.0<br>Matriculas:1 | Curso:4<br>Convocatorias:1  | Plazas libres:500                    |
| 002106041] TRABAJO FIN DE GRADO                     | Créditos:6.0<br>Matriculas:1  | Curso:4<br>Convocatorias:1  | Plazas libres:500                    |